On your personal profile page, in the **Notifications** section, you can view a list of all notifications that you have received recently. They serve as reminders that you have important information that requires your attention.

If you have new unread notifications, a badge with number appears on the icon in the top right corner. If you click the icon and select **View all**, you will be also taken to the **Notifications** section.

| Knowledge Base                                   | Q 🔮 🕀 🛈                                         |   |
|--------------------------------------------------|-------------------------------------------------|---|
| Knowledgebase News                               | Downloads Ask a Question                        |   |
| KBPublisher / KB Home / My Account               |                                                 |   |
| Home Profile Security                            | Notifications Favorites Must Read Subscriptions |   |
| Date:                                            | Status: Search:<br>↔                            |   |
| Date                                             | Title                                           |   |
| 4/24/23 12:01 AM                                 | A KB record requires your attention             |   |
| 4/18/23 12:01 AM                                 | A KB record requires your attention             |   |
| 4/14/23 10:00 AM                                 | A KB record requires your attention             |   |
| Records: 1 - 3 of 3                              |                                                 |   |
| Powered by KBPublisher (Knowledge base software) |                                                 | 2 |

Here you can filter notifications by their date and status. To find a notification, type key words in the **Search** field, and then click  $[\rightarrow]$ . To sort notifications by their date, click the name of the **Date** column. Notifications will be sorted in the ascending or descending order.

You can do the following actions with one or multiple notifications:

- **View** in a separate window.
- Mark as read or unread. When you mark notifications as unread, a badge with number appears in the top right corner.
- **Delete** notifications from the list.

Article ID: 497 Last updated: 9 Feb, 2024 Updated by: Cherevko J. Revision: 1 User Manual v8.0 -> Users -> My Account -> Managing Notifications https://www.kbpublisher.com/kb/entry/497/